# **Biblioteca Virtual (BV) – Pearson** Todos os campi É Federal. É grafuito. É pra você!

### Coordenação de Bibliotecas e Periódicos | PROEN

## Primeiro passo

### Acessar o site <u>ava.ifmt.edu.br</u>

### Usuário: Matrícula do SIAPE / Senha: Mudar@999

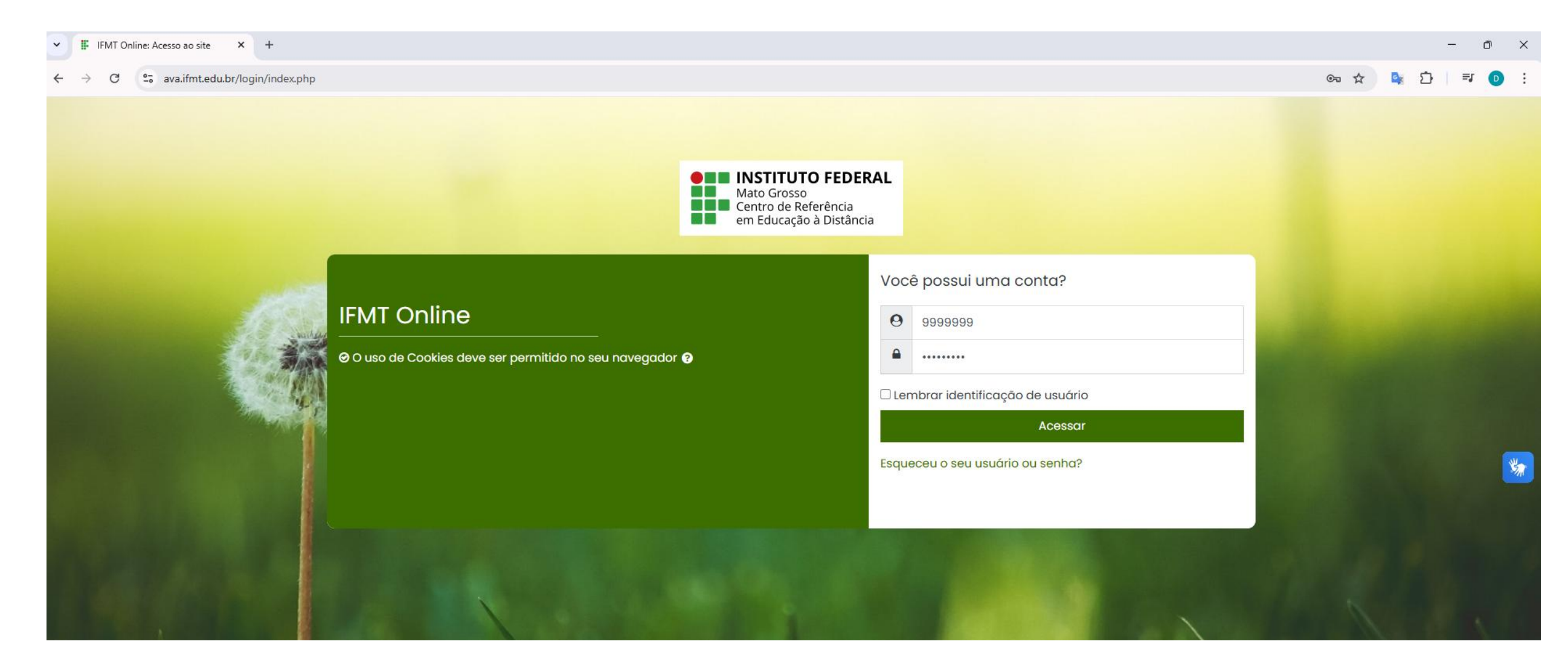

É Federal. É gratuito. É pra você!

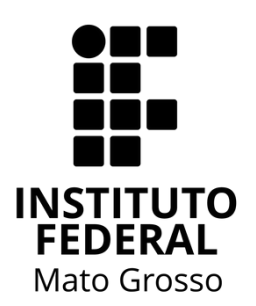

# Primeiro passo - Observações

• Os servidores técnicos administrativos que já tem acesso à plataforma, os seus dados de acesso NÃO foram modificados.

 Caso o servidor não lembre a senha e não está conseguindo recuperar seus acessos, entre em contato com o CREaD ou com a Coordenação de Bibliotecas e Periódicos.

É Federal. É gratuito. É pra você!

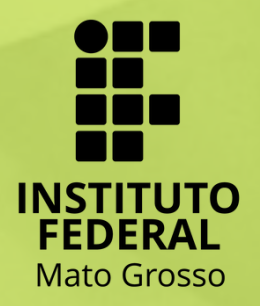

## Segundo passo

### Alterar a senha.

Verificar se a **seta verde** está nessa posição para acessar a BV.

| ✓ III Mudar a senha × +                                        |                                                                                              |
|----------------------------------------------------------------|----------------------------------------------------------------------------------------------|
| ← → C                                                          | ange_password.php                                                                            |
| Hato Grosso<br>Centro de Referência<br>em Educação à Distância |                                                                                              |
| Painel                                                         |                                                                                              |
| n Página inicial do site                                       |                                                                                              |
| 🖽 Calendário                                                   |                                                                                              |
| Sertificados                                                   | Painel Preferências Conta de usuário Mudar a senha                                           |
| Arquivos privados                                              |                                                                                              |
|                                                                | Você tem que mudar a senha antes de continuar                                                |
|                                                                | Mudar a senha                                                                                |
|                                                                | Identificação de usuário                                                                     |
|                                                                | A senha deve ter ao menos 8 caracteres, ao menos 1 dígito(s), ao menos 1 letra(s) minúscula( |
|                                                                | Senha atual                                                                                  |
|                                                                | Nova senha 0                                                                                 |
|                                                                | Nova senha (novamente)                                                                       |
|                                                                | Salvar mudanças                                                                              |
|                                                                | Este formulário contém campos obrigatórios marcados com 🜖 .                                  |
|                                                                |                                                                                              |

É Federal. É gratuito. É pra você!

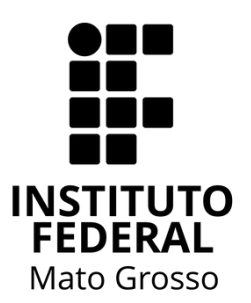

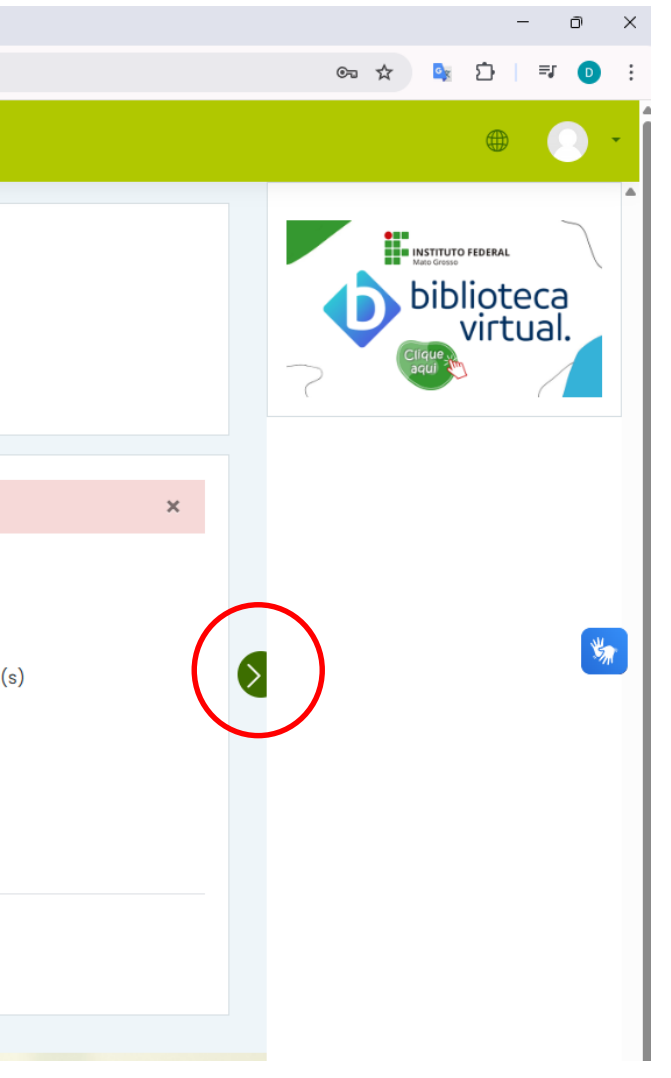

### **Terceiro** passo

Após a alteração da senha, clique na logo da biblioteca virtual no canto superior direito da página.

| ✓ III A senha foi alterada X                                                         | +                                                                                                    |
|--------------------------------------------------------------------------------------|----------------------------------------------------------------------------------------------------|
| ← → ♂ 🔄 ava.ifmt.edu.br/login                                                        | 1/change_password.php                                                                                                    |
| HINSTITUTO FEDERAL<br>Mato Grosso<br>Centro de Referência<br>em Educação à Distância |                                                                                                    |
| (?) Painel                                                                           |                                                                                                    |
| 🏠 Página inicial do site                                                             |                                                                                                    |
| 🖽 Calendário                                                                         |                                                                                                    |
| Sertificados                                                                         | Painel Preferências Conta de usuário Mudar a senha                                                                                                    |
| 🗅 Arquivos privados                                                                  |                                                                                                    |
|                                                                                      | A senha foi alterada<br>Continuar                                                                                                    |
|                                                                                      | Manter contato<br>Prezado Estudante. Em caso de dúvida ou alguma dificuldade<br>de acesso à plataforma, procure o Professor da sua disciplina<br>ou a Coordenação do seu Curso. |
|                                                                                      |                                                                                                    |

É Federal. É gratuito. É pra você!

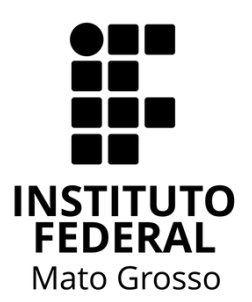

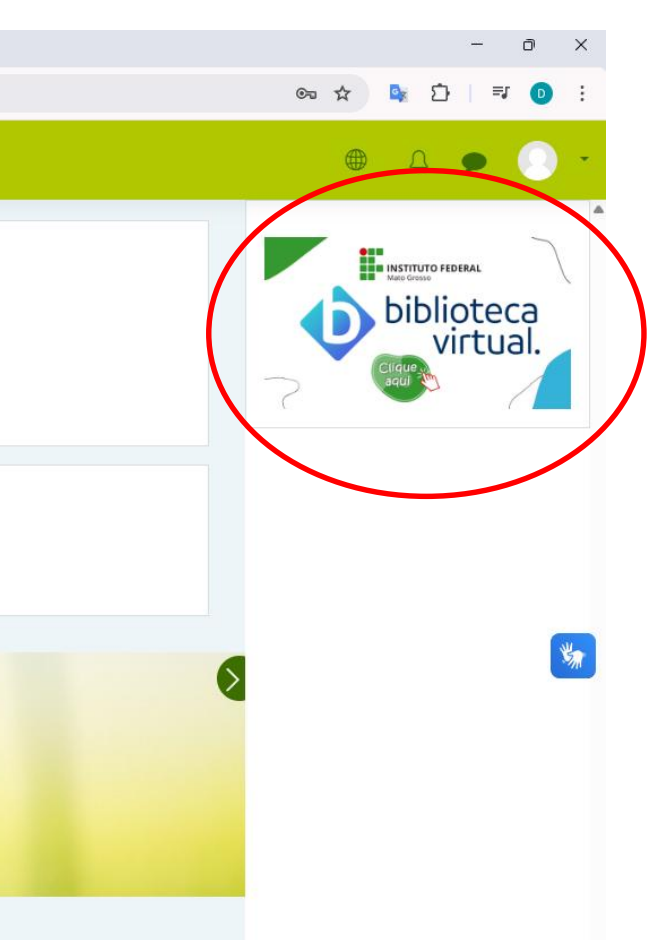

### Quarto passo

# Como será seu primeiro acesso, é necessário que você informe seu **e-mail institucional**.

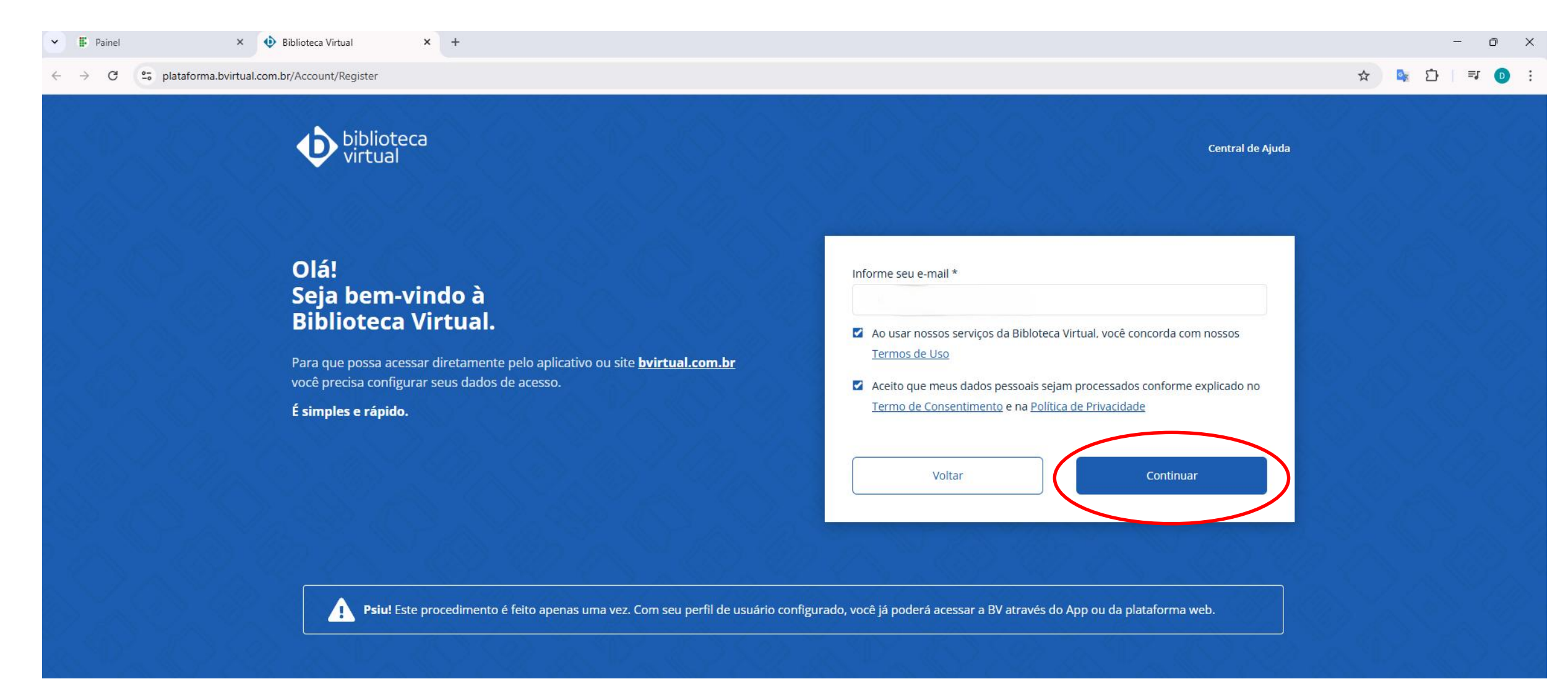

É Federal. É gratuito. É pra você!

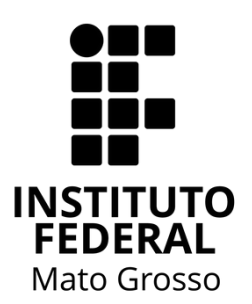

# Quarto passo - Observações

• Não esqueça de assinalar que você concorda com os Termos de Uso e Consentimento da Biblioteca Virtual (BV) e clique em Continuar.

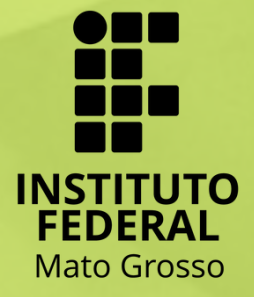

É Federal. É gratuito. É pra você!

## Quinto passo

Preencha todas as informações solicitadas e clique em **Criar meu usuário**.

### Olá! Seja bem-vindo à Biblioteca Virtual.

Para que possa acessar diretamente pelo aplicativo ou site **<u>bvirtual.com.br</u>** você precisa configurar seus dados de acesso.

É simples e rápido.

É Federal. É gratuito. É pra você!

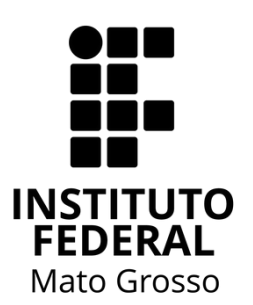

| nforme seu nome *                                                                                                    |                                                    |           |
|----------------------------------------------------------------------------------------------------|----------------------------------------------------|-----------|
| nforme seu sobrenome *                                                                                                    |                                                    |           |
| morne seu sobrenome                                                                                                    |                                                    |           |
| informe sua data de nascimer                                                                                                    | nto *                                              |           |
|                                                                                                    |                                                    |           |
| Dados de Acesso                                                                                                    |                                                    |           |
| Informe seu numero de Telefo                                                                                                    | one *                                              | 18. C. J. |
|                                                                                                    |                                                    |           |
|                                                                                                    |                                                    |           |
| Informe um e-mail para login                                                                                                    | *                                                  | 10000     |
| informe um e-mail para login<br>Atualizaremos você sobre suas info                                                                  | *<br>ormações de acesso.                           |           |
| Informe um e-mail para login<br>Atualizaremos você sobre suas info<br>Confirme o e-mail para login *                                | *<br>ormações de acesso.<br>•                      |           |
| Informe um e-mail para login<br>Atualizaremos você sobre suas info<br>Confirme o e-mail para login <sup>3</sup><br>Crie uma senha * | *<br>ormações de acesso.<br>*<br>Confirmar senha * |           |
| Informe um e-mail para login<br>Atualizaremos você sobre suas info<br>Confirme o e-mail para login <sup>3</sup><br>Crie uma senha * | * ormações de acesso.  Confirmar senha *           |           |

### Sexto passo

### Clique em Prosseguir e informar código, você receberá um código

no seu e-mail institucional. Verifique sua caixa de **SPAM**.

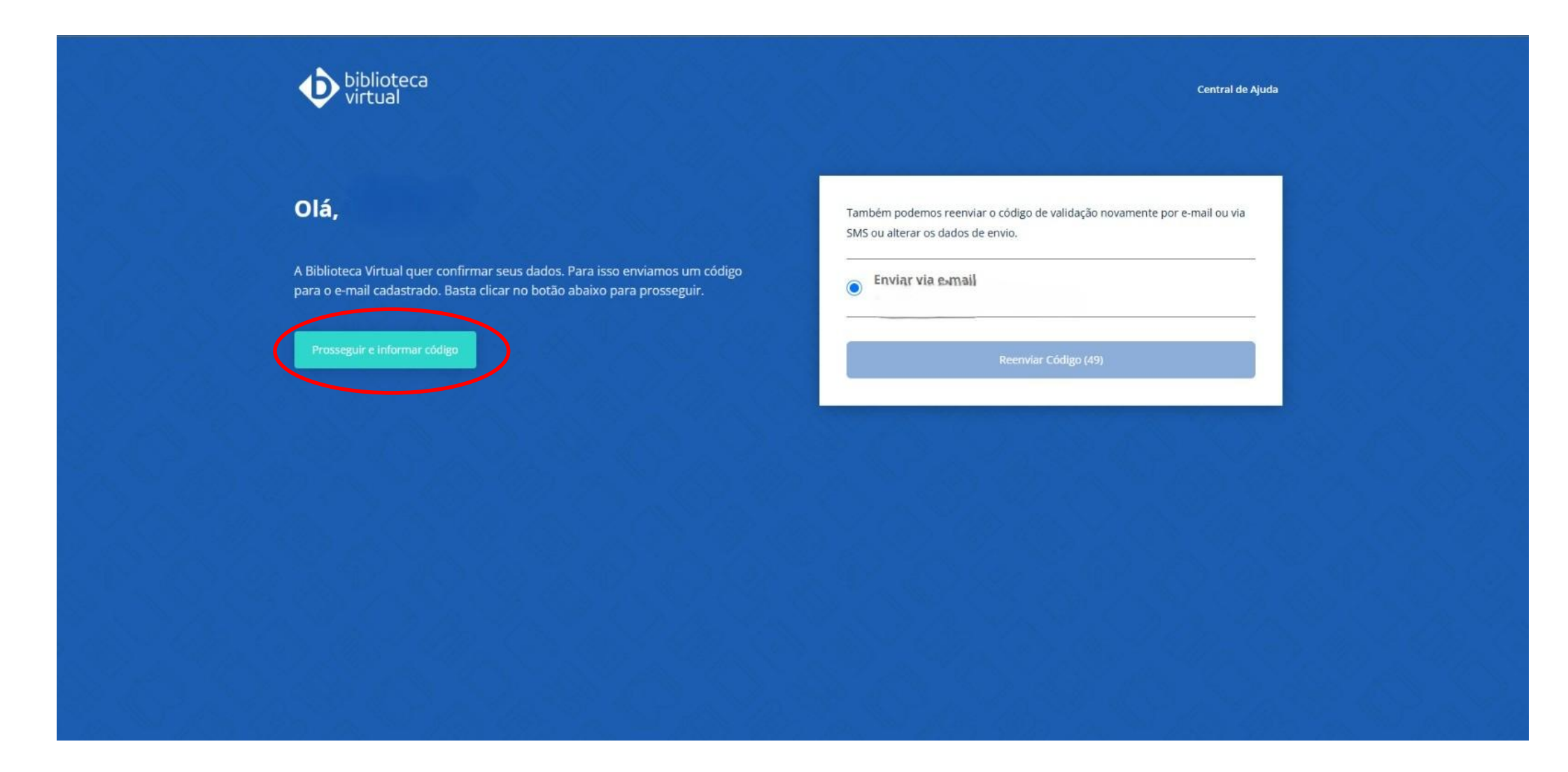

É Federal. É gratuito. É pra você!

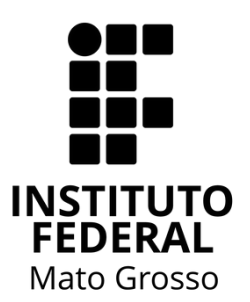

# erá um **código**

## Sétimo passo

O e-mail encaminhado deve conter um código com **6 caracteres**.

Olá,

Biblioteca Virtual:

https://plataforma.bvirtual.com.br/Account/Login

Será necessário informar as credenciais de acesso.

Caso você tenha dúvidas sobre nosso Aviso de Privacidade, não hesite em contatar-nos através de https://br.pearson.com/lgpd.html

Mensagem enviada através da plataforma Biblioteca Virtual Conheça mais em www.bvirtual.com.br

É Federal. É gratuito. É pra você!

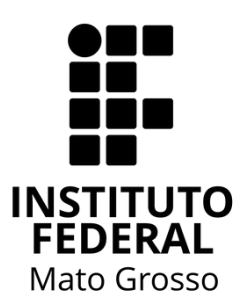

**Biblioteca Virtual** 

Utilize o código que aparece abaixo para confirmar seu cadastro na

### 7FQ0H5

Acesse nossa plataforma para prosseguir com a autorização:

## Oitavo passo

Insira o código recebido por e-mail no espaço abaixo e clique em Validar.

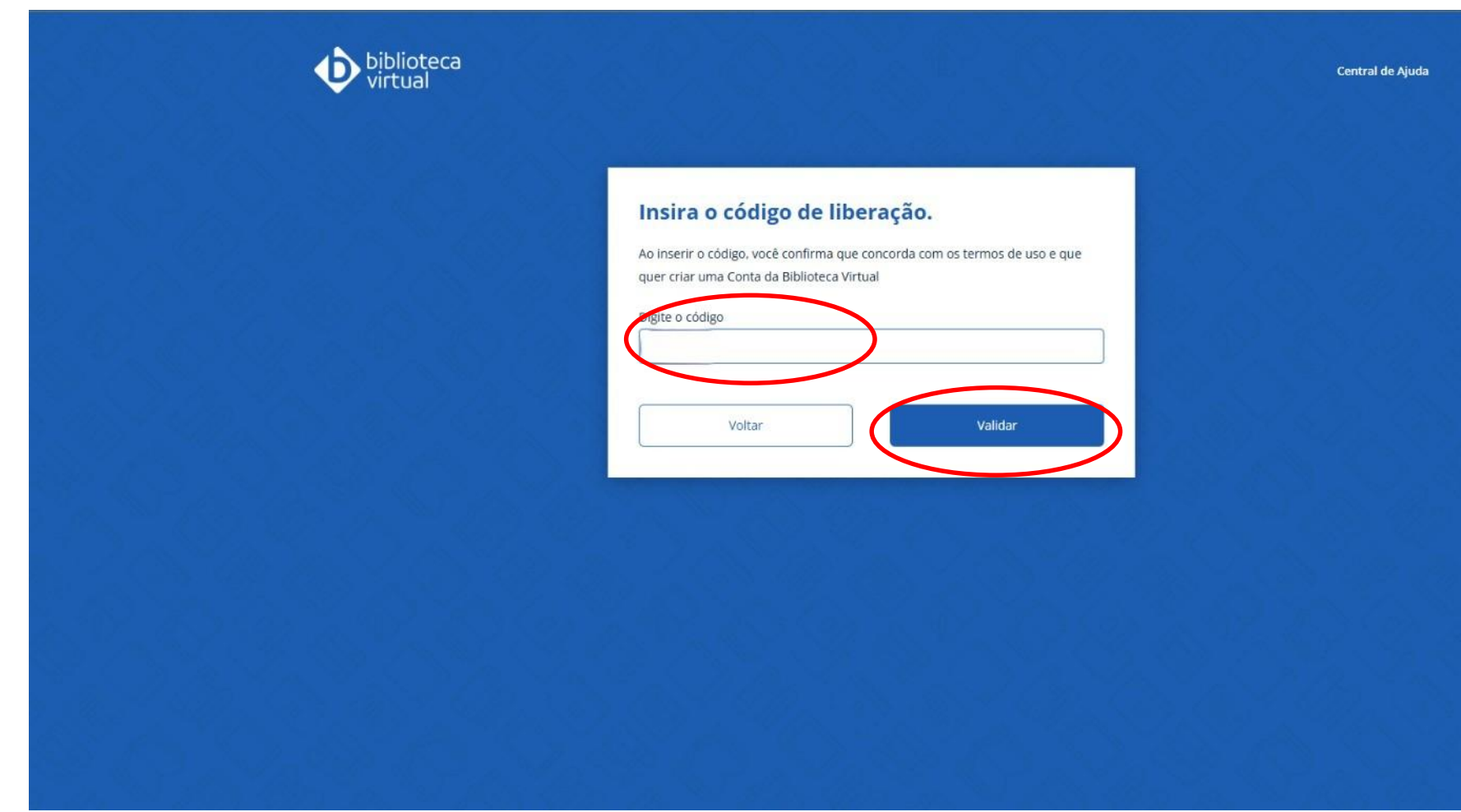

É Federal. É gratuito. É pra você!

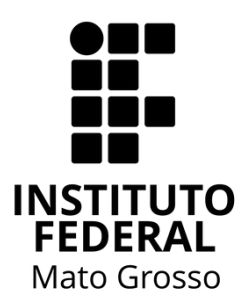

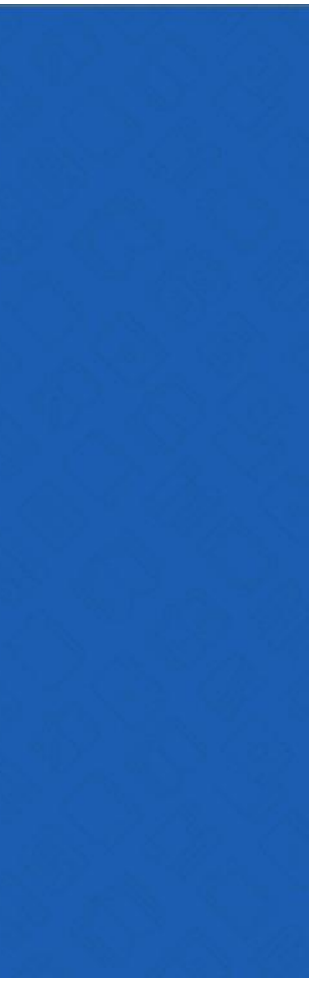

### Nono passo

Caso tenha realizado todos os passos corretamente, você receberá essa mensagem.

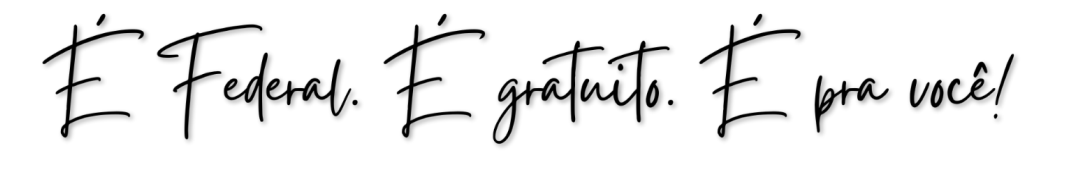

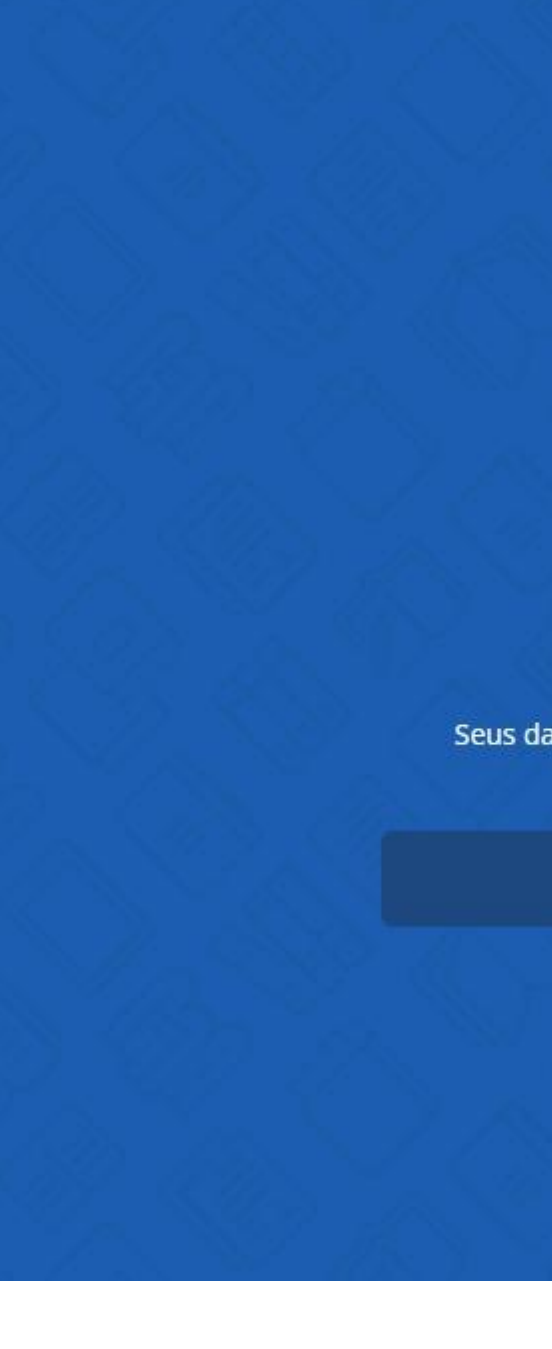

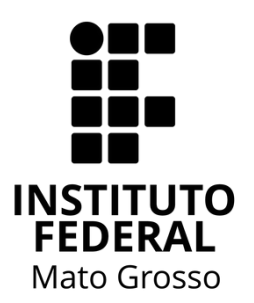

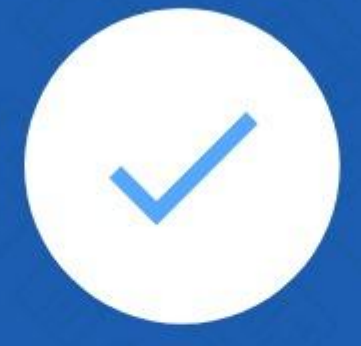

### **Pronto!**

Seus dados de acesso foram configurados com sucesso. Boa navegação!

### Continuar

# Décimo passo

Agora você poderá acessar toda a plataforma da BV. **IMPORTANTE:** Não é necessário mais fazer o cadastro para acessar a plataforma. Deste modo, sempre que você clicar no ícone da **biblioteca virtual** será direcionado para a plataforma.

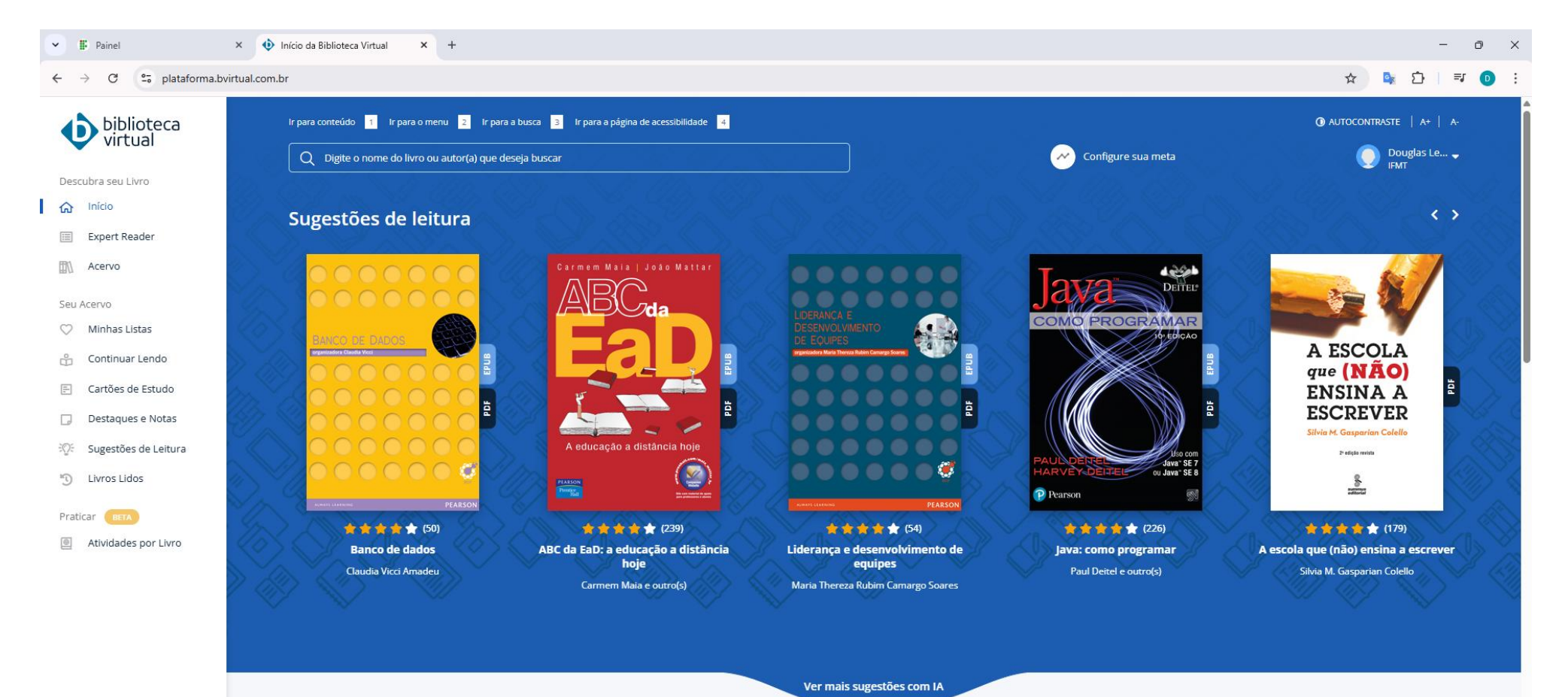

É Federal. É gratuito. É pra você!

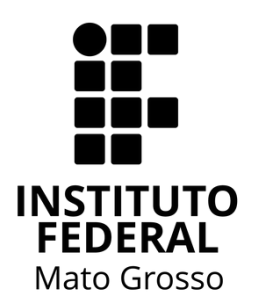

É Federal. É gratuito. É pra você!

# **Obrigado!** Douglas Lenon da Silva Coordenador das Bibliotecas e Periódicos (41) 99864-1491 / biblioteca@ifmt.edu.br

ifmt.edu.br

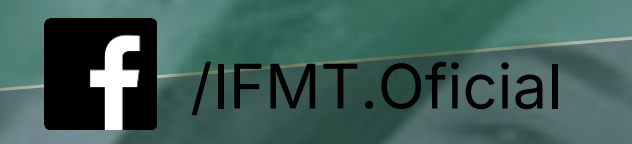

O @ifmt\_oficial

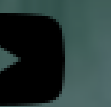

/@ifmtoficial